## بسمه تعالى

مراحل واريز مبلغ جهت تامين اعتبار رزرو غذا

در حوزه امور دانشجوئی قسمت تغذیه جدید بر روی گزینه پرداخت الکترونیکی ژتون کلیک نمایید

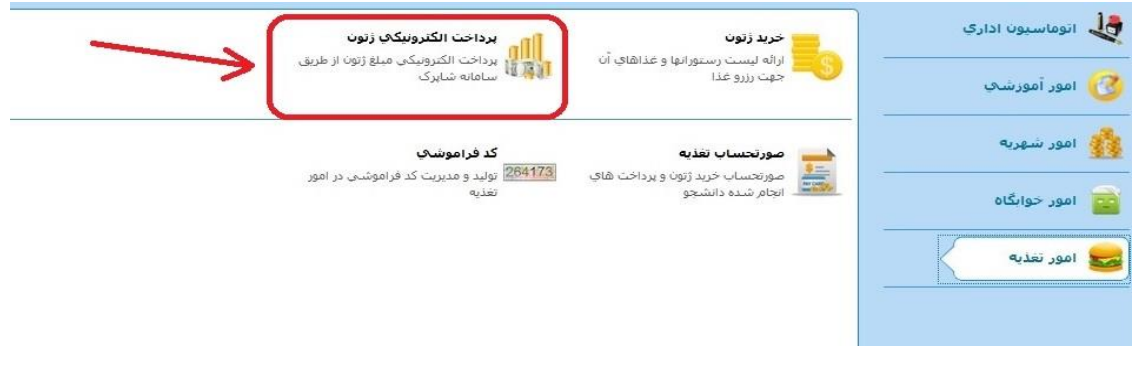

بر روی گزینه ژتون – بانک ملت کلیک نمایید

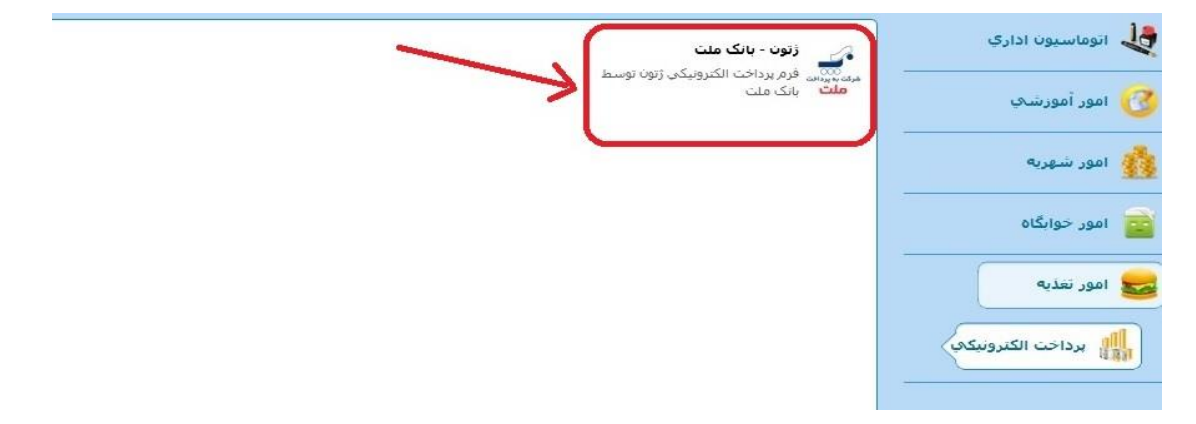

مبلغ را وارد کرده و تیک مورد اشاره را زده و بر روی گزینه مرحله بعدی کلیک نمایید

|                     | ملت                | بانک عامل :                            | امور تغذیه                           | موضوع پرداخت :      |
|---------------------|--------------------|----------------------------------------|--------------------------------------|---------------------|
|                     |                    | نام:                                   | 100,000                              | مبلغ پرداختی :      |
| *                   | 09143263035        | شماره موبایل :                         | b.hajieskandar@gmail.com             | آدرس الکترونیکی :   |
|                     |                    |                                        |                                      | پرداخت کننده گرامی  |
| ر باشد و همچنین نام | ط به بانک مور د نظ | ه آدرس بالای صفحه م <mark>ر</mark> بوه | ناه پر داخت الکترونیکی دقت فرمایید ک | ضمن وارد شدن به درگ |

## پس از تکمیل اطلاعات کارت بانکی گزینه پرداخت را کلیک نمایید

| یرداخت الکترونیکی به پرداخت ملت<br>موسسه <b>آموزش عالبِ رشدیه تبریز</b><br>پذیرنده 1820359<br>ل پرداخت 75,000 ریال |
|----------------------------------------------------------------------------------------------------|
| ده موسسه آموزش عالب رشدیه تبریز<br>بذیرنده 1820359<br>ل پرداخت 75,000 ریال                                         |
| دة موسسة امورش عالي رسدية بيريز<br>بذيرندة 1820359<br>ل يرداخت 75,000 ريال                                         |
| بدیرنده ۱۹۵۵م داند.<br>ان پرداخت 75,000 ریال                                                                       |
| ل پرداخت (۲۵٫۵۵۰ ریال                                                                                              |
|                                                                                                    |
|                                                                                                    |
| كارت *                                                                                                    |
| نتي كارت *                                                                                                    |
| شناسایی دوم (CW2) * (CW2)                                                                                          |
| ظاي كارت (ماه / سال) *                                                                                             |
|                                                                                                    |
| کارت *<br>تنی کارت *<br>شناسایی دوم (CV2) *<br>هاي کارت (ماه / سال) *                                              |
| ضاي كارت (ماه / سال) * [] [                                                                                        |
|                                                                                                    |

## بر روی گزینه تکمیل خرید کلیک نمایید.

|           | www.benpa<br>ی به پر داخت ملت | daknt.com<br>پرداخت الکترونیک |  |
|-----------|-------------------------------|-------------------------------|--|
| ک         | وی دکمه "نکمیل خرید" کلی      | لطفا جهت تکمیل خرید بر ر      |  |
|           |                               |                               |  |
| 12        | ن حريد<br>0920434204          | شماره ارجاع:                  |  |
| ېې        | موسسه آموزش عا                | نام بذیرنده:                  |  |
| ربر<br>18 | رسدیه ۵<br>20359              | شماره بایانه:                 |  |
| 95        | .80.156.10                    | آدرس سایت پذیرنده:            |  |
| يال       | 25,000 ر                      | مبلغ:                         |  |
| 50        | 5801*****7037                 | شماره کارت:                   |  |
| وثر       | اعتباری ک                     | بانک صادر کننده:              |  |
| 13        | 95/09/20 14:25:37             | تاریخ و زمان تراکنش:          |  |
| ريد       | ż                             | نوع تراكنش:                   |  |
| 43        | 4204                          | شماره پیگیری:                 |  |

بر روی گزینه Continue کلیک نمایید

| www.benpardakht.com                                                                           |                                        |                                                         |  |  |  |
|-----------------------------------------------------------------------------------------------|----------------------------------------|---------------------------------------------------------|--|--|--|
| پردانت استرونیدی به پرداخت ست<br>لطفا جهت تکمیل خرید بر روی دکمه "تکمیل خرید" کلیک<br>نمایند. |                                        |                                                         |  |  |  |
|                                                                                               |                                        |                                                         |  |  |  |
| Security Warning                                                                              |                                        |                                                         |  |  |  |
| Are you                                                                                       | sure you want to send this information | ?<br>Cancel                                             |  |  |  |
|                                                                                               | 500010*****1076                        | شماره کارت:                                             |  |  |  |
|                                                                                               | 385210 1270                            |                                                         |  |  |  |
|                                                                                               | سبه                                    | بانک صادر کننده:                                        |  |  |  |
|                                                                                               | سبه<br>1395/08/23 10:12:18             | بانک صادر کننده:<br>تاریخ و زمان تراکنش:                |  |  |  |
|                                                                                               | سبه<br>1395/08/23 10:12:18<br>خريد     | بانک صادر کننده:<br>تاریخ و زمان تراکنش:<br>نوع تراکنش: |  |  |  |

در صورت مشاهده این پیغام، عملیات پرداخت الکترونیکی با موفقیت انجام گرفته است

|                  | دریافت نتیجه تراکنش            |
|------------------|--------------------------------|
| چاپ رسید پرداخت  |                                |
| امور تغذيه       | نوع سامانه :                   |
| ملت              | نام یانک :                     |
| ياقر صادق اقبلاغ | نام کاریر :                    |
| 971-17-8-        | کد کاربر :                     |
| ۸۳۴۰۴            | شماره سفارش :                  |
| 1                | مبلغ :                         |
| 17-78889117      | شماره پیگیری :                 |
|                  | تراکنش بانکی با موفقیت انجام ش |

پس از پرداخت الکترونیکی شما قادر به رزرو غذا خواهید بود.